# Hypercom ICE Gift Card & Credit Operations

# MAIN MENU

#### New Card Issuance

- 1. On touch-screen, press 'issuance' button.
- 2. Enter your Cashier Number and press ENTER on touch-screen (or press ENTER key
- on keypad).
- 3. Swipe customer card (swipe only). 4. Enter the amount and press ENTER on
- touch-screen (or press ENTER on keypad).

#### Gift Card Purchase

- 1. On touch-screen, press 'Purchase' icon. 2. Enter your Clerk ID and press ENTER on touch-screen (or press ENTER on keypad). 3. Swipe customer card (or enter the card
- number manually). 4. Enter amount and press ENTER on touchscreen (or press ENTER on keypad).
- 5. If the amount is correct, press 'Yes' on touch-screen. NOTE: If the amount displayed is incorrect,
- press 'No' and re-enter transaction.

# **SUBMENU**

# New Card Issuance

- 1. On touch-screen, press "Press Here for Menu" (or press Menu button on keypad).
- 2. On touch-screen, press 'Gift'.
- 3. On touch-screen, press 'Issuance' icon.
- 4. Enter your Cashier Number and press ENTER on touch-screen (or press ENTER button on keypad).
- 5. Swipe customer card (swipe only).
- 6. Swipe last card.
- 7. Press 1 for Giftcard.
- 8. Enter amount and press ENTER on touchscreen (or press ENTER on keypad).

#### Add Value/Card Reload

- 1. On touch-screen, press "Press Here for Menu" (or press Menu button on keypad). 2. On touch-screen, press 'Gift'.
- 3. On touch-screen, press 'Add Value' icon.
- 4. Enter your Cashier Number and press ENTER on touch-screen (or press ENTER on keypad).
- 5. Swipe customer card (swipe only). 6. Enter amount and press ENTER on touchscreen (or press ENTER on keypad).

#### **Card Inquiry**

- 1. On touch-screen, press 'Inquiry' icon.
- 2. Enter your Clerk ID and press ENTER on
- touch-screen (or press ENTER on keypad).
- 3. Swipe customer card (or enter card number manually

# Transfer Value

- 1. On touch-screen, press "Press Here for Menu" (or press ENTER on keypad).
- 2. On touch-screen, press 'Transfer' icon. 3. Enter your Clerk ID and press ENTER
- on touch-screen (or press ENTER on keypad).
- 4. Swipe old customer card (or enter card number manually).
- 5. Swipe new customer card (swipe only).

# **Voiding a Transaction**

- 1. On touch-screen, press "Press Here for Menu" (or press Menu button on keypad).
- 2. On touch-screen, press 'Void' icon.
- 3. Enter your Clerk ID and press ENTER on touch-screen (or press ENTER on keypad). 4. Swipe customer card (or enter card number manually.
- 5. Enter authorization code- press KEY button on touch-screen to access alpha characterspress ENTER on touch-screen (or press ENTER on keypad).

# **CUSTOMER SERVICE: 1-888-481-0757 TECHNICAL SUPPORT: 1-877-438-3249**

# Hypercom ICE Gift Card &Credit Operations

#### MAIN MENU

#### New Card Issuance

- 1. On touch-screen, press 'issuance' button.
- 2. Enter your Cashier Number and press ENTER on touch-screen (or press ENTER key
- on keypad). 3. Swipe customer card (swipe only).
- 4. Enter the amount and press ENTER on
- touch-screen (or press ENTER on keypad).

#### Gift Card Purchase

- 1. On touch-screen, press 'Purchase' icon.
- 2. Enter your Clerk ID and press ENTER on touch-screen (or press ENTER on keypad).
- 3. Swipe customer card (or enter the card number manually).
- 4. Enter amount and press ENTER on touchscreen (or press ENTER on keypad).
- 5. If the amount is correct, press 'Yes' on touch-screen.
- -If the amount displayed is incorrect, press 'No' and re-enter transaction.

# **SUBMENU**

#### New Card Issuance

- 1. On touch-screen, press "Press Here for Menu" (or press Menu button on keypad).
- 2. On touch-screen, press 'Gift'.
- 3. On touch-screen, press 'Issuance' icon.
- 4. Enter your Cashier Number and press ENTER on touch-screen (or press ENTER
- button on keypad). 5. Swipe customer card (swipe only).
- 6. Swipe last card.
- 7. Press 1 for Giftcard.
- 8. Enter amount and press ENTER on touchscreen (or press ENTER on keypad).

#### Add Value/Card Reload

- 1. On touch-screen, press "Press Here for Menu" (or press Menu button on keypad).
- 2. On touch-screen, press 'Gift'.
- 3. On touch-screen, press 'Add Value' icon.
- 4. Enter your Cashier Number and press
- ENTER on touch-screen (or press ENTER on
- keypad). 5. Swipe customer card (swipe only).
- 6. Enter amount and press ENTER on touchscreen (or press ENTER on keypad).

# **Card Inquiry**

- 1. On touch-screen, press 'Inquiry' icon. 2. Enter your Clerk ID and press ENTER on
- touch-screen (or press ENTER on keypad). 3. Swipe customer card (or enter card number manually.

- Transfer Value
- 1. On touch-screen, press "Press Here for Menu" (or press ENTER on keypad).
- 2. On touch-screen, press 'Transfer' icon.
- 3. Enter your Clerk ID and press ENTER on touch-screen (or press ENTER on kevpad).
- 4. Swipe old customer card (or enter card number manually).
- 5. Swipe new customer card (swipe only).

# Voiding a Transaction

- 1. On touch-screen, press "Press Here for Menu" (or press Menu button on keypad).
- 2. On touch-screen, press 'Void' icon.
- 3. Enter your Clerk ID and press ENTER on touch-screen (or press ENTER on keypad). 4. Swipe customer card (or enter card number manually.
- 5. Enter authorization code- press KEY button on touch-screen to access alpha characterspress ENTER on touch-screen (or press ENTER on keypad).

#### **CUSTOMER SERVICE: 1-888-481-0757 TECHNICAL SUPPORT: 1-877-438-3249**

### SUBMENU CONTINUED

#### SUBMENU CONTINUED

# Batch Card Issuance

- 1. On touch-screen, press "Press Here for Menu" (or press Menu on keypad).
- 2. On touch-screen, press 'Special' icon.
- 3. Enter your Clerk ID and press ENTER on
- touch-screen (or press ENTER on keypad).
- 4. Select Program (Group ID).
- 5. Enter the Promotion ID or press ENTER if the default Promotion ID is to be used.
- 6 Swipe first card (swipe only).
- **7.** Enter amount and press ENTER on touch-screen (or press ENTER on keypad).
- 8. If the amount is correct, press 'Yes' on touch-screen.
- 9. Swipe the last card (swipe only).

### **Print Terminal Report**

- 1. On touch-screen, press 'Report' icon.
- 2. Enter your Clerk ID and press ENTER on touch-screen (or press ENTER on the keypad).
- 3. On touch-screen, press TERM REPORT icon.
- 4. Select 'Today' or 'Yesterday'. **NOTE:** Activity for one day resides in the 'Today' column until 3a.m., then that data moves to 'Yesterday'.

# CREDIT CARD

# Credit Card Sale

1. Swipe card and enter base amount and press ENTER.

2. Enter the amount and press ENTER.

#### -OR-

- 1. Enter the card number and press ENTER.
- 2. Enter expiration date and press ENTER.
- 3. 'Card present?' Press ENTER for 'yes' or
- press CLEAR for 'no'.
- 4. Enter amount and press ENTER.

# Credit Card Refund

- 1. Press REFUND button.
- 2. Press 1 for DEBIT, Press 2 for CREDIT.
- 3. Swipe card, enter amount and press ENTER.

# Credit Card Void

- 1. Press VOID button.
- 2. Enter invoice number and press ENTER.
- 3. If the amount is correct, press ENTER.

#### Credit Card Adjust

- 1. Press ADJUST button.
- 2. Enter invoice number and press ENTER.
- 3. If the amount is correct, press ENTER.

# Credit Card Settle

- 1. Press REPORTS button.
- 2. Press 1 for 'Audits', then Press 1 for ALL HOSTS. Press 2 for VISAD.
- Press 3 for OPT.
- Press 2 for 'Summary'.
  Press 3 for 'Reprint', then
- 4. Press 3 for 'Repri
- Press 1 for LAST. Press 2 for INVOICE (and enter invoice number.

# Batch Card Issuance

- 1. On touch-screen, press "Press Here for Menu" (or press Menu on keypad).
- 2. On touch-screen, press 'Special' icon.
- 3. Enter your Clerk ID and press ENTER on
- touch-screen (or press ENTER on keypad).
- 4. Select Program (Group ID).
- 5. Enter the Promotion ID or press ENTER if
- the default Promotion ID is to be used.
- 6 Swipe first card (swipe only).
- 7. Enter amount and press ENTER on touch-
- screen (or press ENTER on keypad).
- 8. If the amount is correct, press 'Yes' on
- touch-screen.
- 9. Swipe the last card (swipe only).

#### **Print Terminal Report**

- 1. On touch-screen, press 'Report' icon.
- 2. Enter your Clerk ID and press ENTER on touch-screen (or press ENTER on the keypad).
- 3. On touch-screen, press TERM REPORT icon.
- 4. Select 'Today' or 'Yesterday'. **NOTE:** Activity for one day resides in the 'Today' column until 3a.m., then that
- 'Today' column until 3a.m., then that data moves to 'Yesterday'.

# CREDIT CARD

# Credit Card Sale

- 1. Swipe card and enter base amount and press ENTER.
- 2. Enter the amount and press ENTER.

#### -OR-

- 1. Enter the card number and press ENTER.
- 2. Enter expiration date and press ENTER.
- 3. 'Card present?' Press ENTER for 'yes' or
- press CLEAR for 'no'.
- 4. Enter amount and press ENTER.

# Credit Card Refund

- 1. Press REFUND button.
- 2. Press 1 for DEBIT, Press 2 for CREDIT.
- 3. Swipe card, enter amount and press ENTER.

### Credit Card Void

- 1. Press VOID button.
- 2. Enter invoice number and press ENTER.
- 3. If the amount is correct, press ENTER.

## Credit Card Adjust

- 1. Press ADJUST button.
- 2. Enter invoice number and press ENTER.
- 3. If the amount is correct, press ENTER.

# Credit Card Settle

- 1. Press REPORTS button.
- 2. Press 1 for 'Audits', then Press 1 for ALL HOSTS. Press 2 for VISAD. Press 3 for OPT.
- 3. Press 2 for 'Summary'.
- 4. Press 3 for 'Reprint', then
- Press 1 for LAST.
- Press 2 for INVOICE (and enter invoice number.